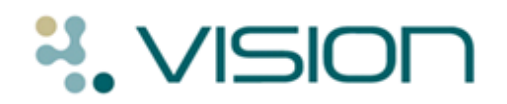

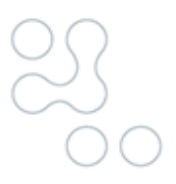

Vision 3

# **Vision Online Services**

**Online Repeats** 

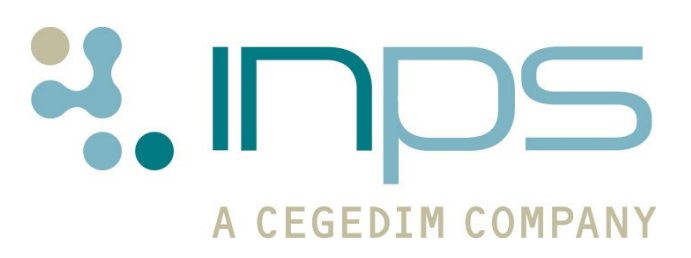

Copyright © INPS Ltd 2012 The Bread Factory, 1A Broughton Street, Battersea, London, SW8 3QJ T: +44 (0) 207 501700 F:+44 (0) 207 5017100 W: <u>www.inps.co.uk</u>

| Date     | Version | Contents Output                                                                                              |                                 |  |  |
|----------|---------|----------------------------------------------------------------------------------------------------|---------------------------------|--|--|
| 21/12/10 | 001     | Draft document created Docx & PDF                                                                            |                                 |  |  |
| 21/07/11 | 002     | Index added - thisDocx &corrupted the documentPDFand was later removed.PDF                                   |                                 |  |  |
| 1/8/11   | 003     | Updated following review by Docx & ESTU PDF                                                                  |                                 |  |  |
| 07/09/11 | 004     | Updated following review by Docx 8<br>CSMI and SLEW. PDF                                                     |                                 |  |  |
| 01/11/11 | 005     | Online Repeats Practice and Docx<br>Patient user guides merged PDF                                           |                                 |  |  |
| 24/11/11 | 006     | Updated to include new<br>Online Repeat Requests<br>report.                                                  | new Docx, PDF<br>ests & Nethelp |  |  |
| 07/02/12 | 007     | Updated details to include Docx<br>notice of confirmation PDF<br>email. Removed all<br>references to Tomcat. |                                 |  |  |
|          |         |                                                                                                    |                                 |  |  |

#### Table of Editions and Contents

Copyright © INPS Ltd 2012

# Contents

| ONLINE REPEATS (PRACTICE)                                                                                                    | 1                                            |
|----------------------------------------------------------------------------------------------------|----------------------------------------------|
| Introduction<br>Practice Registration<br>Patient Registration<br>What Do I Need To Do<br>Workflow Overview                                                                                                    | <b>1</b><br>2<br>2<br>2<br>3                 |
| Online Repeats<br>Process Online Repeat Requests<br>Manually Complete the Request<br>Process Request without Issuing All Items Requested<br>Reject the Online Repeat Request<br>To Reject the Request<br>Online Repeat Requests Report<br>Running the Count Online Repeat Requests Report | <b>4</b><br>4<br>7<br>8<br>9<br>9<br>9<br>11 |
| Troubleshooting<br>Patient Not Registered                                                                                                    | <b>12</b><br>12                              |
| Event Log                                                                                                    | 13                                           |
| ONLINE REPEATS (PATIENT)                                                                                                    | 15                                           |
| Introduction                                                                                                    | 15                                           |
| Request a Prescription                                                                                                    | 15                                           |
| Checking your Request<br>Reviewing your Requests                                                                                                    | <b>18</b><br>19                              |
| Rejected Requests                                                                                                    | 20                                           |

# **Online Repeats (Practice)**

## Introduction

Vision Online Services (VOS) is a web-based application which has been developed to expand the services available to patients from your GP Practice. VOS allows the patient to request services from their GP Practice online at a time that is convenient to them.

Current Vision Online Services are:

- **Online Appointments** This enables patients to view, book, or cancel appointments with their doctor/nurse online.
- **Online Repeats** This facility enables patients to request their repeat prescriptions online, the message is then sent to the practice to action, the patient then collects the prescription as per the practice protocol.

This user guide is separated into two sections:

- **Online Repeats (Practice)** details the steps required to issue and print Online Repeat requests. See Online Repeats on page 4.
- Online Repeats (Patient) explains the process required by the patient to request a repeat prescription, then how to view the details once the request is processed. See Online Repeats (Patient) on page 15.

For further details see Vision on-screen help and the following user guides:

- VOS Configuration User Guide This explains how to setup and configure VOS and the available services for your practice using Vision – Control Panel.
- VOS Registration User Guide This explains how to register patients for Vision Online Services and how the patient creates an active VOS users account.

## **Practice Registration**

If you are already using VOS – Online Appointments you can quickly and easily add VOS – Online Repeats to the services you provide. Patients already registered are, by default, enabled for Online Repeats. Contact INPS Sales for further details. Practices who don't use any of the Online Services can purchase one or more of the available services and easily configure the settings for their practice. Contact INPS Sales for details.

### **Patient Registration**

Patients already registered for Online Appointment do not have to re-register to use Online Repeats. Patients not registered will need to complete the Vision Online Services registration process, see the VOS Registration user guide.

### What Do I Need To Do

- Vision Online Repeats is available from DLM 380. Contact INPS Sales if you wish to purchase this product. This requires additional setup by INPS.
- From Control Panel, you need to enable and configure Online Repeats. This requires full access to Control Panel. See VOS Configuration User Guide for further details.
- For patients new to VOS, you must print out the Registration Confirmation Letter which enables the patient to create an online account. See VOS Registration (Practice) for further details.

## **Workflow Overview**

| 1 | •Online Repeat requests are viewed in Mail Manager. You must have the relevant RBAC roles or permission in Control Panel - Security to issue and print repeat masters. |
|---|----------------------------------------------------------------------------------------------------|
|   |                                                                                                    |
| 2 | •Locate the message in the Incoming Mail folder. You can filter online repeats from the mail category folder.                                                          |
|   |                                                                                                    |
| 3 | •Double click to process the request, this opens the patients record in Consultation Manager.                                                                          |
|   |                                                                                                    |
| 4 | •The requested items are displayed and selected, press F9 to issue the repeat prescription.                                                                            |
|   |                                                                                                    |
| 5 | •Press F9 again to print, or click Finalise. You are prompted to return to Mail Manager, select Yes. Continue processing further repeat requests.                      |
|   |                                                                                                    |

## **Online Repeats**

VOS registered patients can reorder repeat issues via the VOS website. All reorder requests are received by your practice in Vision Mail Manager where you can process and issue the repeat prescription. Only active Repeat Masters are available for the patient to select, any Repeat Masters that have expired or are awaiting reauthorisation will not be displayed on the website.

**Note -** For further information about Mail Manager see the Mail Manager user guides available at <u>www.inps.co.uk</u> and Onscreen help in Vision.

### **Process Online Repeat Requests**

**NOTE** – Online Repeat messages can be viewed by all Mail Manager users, they are not allocated to a staff member. To process messages you must have permission in Control Panel - Security to issue and print a repeat master. (England Only – see <u>RBAC User Guide</u> for further details).

1. Go to **Vision – Messaging – Mail Manager;** all repeat requests are listed in the Incoming Mail and Unallocated Mail folder. Requests can also be filtered using the Mail Category folder **Online Repeats**.

| and the success of the success of th |            |                                   | <u>in 1966 - Anna Anna Anna Anna Anna Anna Anna An</u> | - 10 C            | and the second second second second second second second second second second second second second second second | and the second second second second second second second second second second second second second second second |                              |
|----------------------------------------------------------------------------------------------------|------------|-----------------------------------|--------------------------------------------------------|-------------------|----------------------------------------------------------------------------------------------------|----------------------------------------------------------------------------------------------------|------------------------------|
|                                                                                                    |            |                                   |                                                        |                   |                                                                                                    |                                                                                                    |                              |
| ↔     ↔     ↔     ↓       Back     Forward     Refresh     Actions                                                                                                    | Tick       | 🕇 🦯 🛉 🦊 🥅 .<br>Staff Patient File | Read Print                                             | <b>4</b> ₊<br>All | >∱ ⊫Í Í<br>Find ConMgr V                                                                                         | E MÍ<br>Iew Appoint                                                                                              |                              |
| Incoming Mail                                                                                                    |            |                                   |                                                        |                   |                                                                                                    |                                                                                                    |                              |
| Patients No current Patient                                                                                                    |            | Status                            | Туре                                                   | Read              | Date ⊽                                                                                                    | Staff                                                                                                    | Patient A                    |
| Staff Actions                                                                                                    |            | 🚑 Available for filing            | Online Repeat                                          |                   | 24/05/2011 08:45                                                                                                 | Mars, Jane                                                                                                    | Adrian, Rodway 29/           |
| All dates All Mail                                                                                                    |            | 🔲 Available for filing            | Online Repeat                                          |                   | 24/05/2011 08:45                                                                                                 | Venus, Fiona                                                                                                    | Balmer, Mary 28/05           |
|                                                                                                    |            | 👜 Available for filing            | Online Repeat                                          |                   | 24/05/2011 08:45                                                                                                 | Venus, Fiona                                                                                                    | Balmer, Mary 28/05           |
|                                                                                                    |            | Available for filing              | Online Repeat                                          |                   | 24/05/2011 08:45                                                                                                 | Venus, Fiona                                                                                                    | Balmer, Mary 28/05           |
| Mail Categories                                                                                                    |            | 🛅 Filed                           | Online Repeat                                          | ✓                 | 20/05/2011 13:22                                                                                                 | Venus, Fiona                                                                                                    | Balmer, Mary 28/05/1934      |
| Saturn Carol                                                                                                    |            | 👜 Available for filing            | Online Repeat                                          |                   | 20/05/2011 11:57                                                                                                 | Venus, Fiona                                                                                                    | Balmer, Mary 28/05           |
| Inalocated Mail                                                                                                    |            | Cancelled/Superseded              | Online Repeat                                          | ~                 | 20/05/2011 11:50                                                                                                 | Venus, Fiona                                                                                                    | Balmer, Mary 28/05/1934      |
|                                                                                                    |            | 👜 Available for filing            | Online Repeat                                          |                   | 19/05/2011 17:51                                                                                                 | Mars, Jane                                                                                                    | Aaron, Samuel 29/0           |
| The Doctor, Locum                                                                                                    |            | Available for filing              | Online Repeat                                          | ~                 | 19/05/2011 17:50                                                                                                 | Mars, Jane                                                                                                    | Aaron, Samuel 29/02/19       |
| 🗐 🛉 Earth. Mel                                                                                                    |            | Filed                             | Online Repeat                                          | <b>v</b>          | 19/05/2011 17:27                                                                                                 | Mars, Jane                                                                                                    | Aaron, Samuel 29/02/19       |
| 🕀 🛉 Gp, Trainee                                                                                                    | 16 · · · · | 🚚 Available for filing            | Online Repeat                                          | ~                 | 19/05/2011 17:24                                                                                                 | Mars, Jane                                                                                                    | Aaron, Samuel 29/02/19       |
| 🗄 📥 Gp's                                                                                                    | 10 · · · · | Filed                             | Online Repeat                                          | <b>v</b>          | 19/05/2011 13:38                                                                                                 | Venus, Fiona                                                                                                    | A, Matthew 10/12/1949        |
| 🕀 🛉 Jupiter, Sarah                                                                                                    | lā —       | 🕮 Available for filing            | Online Repeat                                          | <b>v</b>          | 17/05/2011 14:35                                                                                                 | Mars, Jane                                                                                                    | Roughton, Jennifer 23/0      |
| 庄 🛉 Mars, Jane                                                                                                    |            | Filed                             | Online Repeat                                          | <b>v</b>          | 17/05/2011 14:26                                                                                                 | Mars, Jane                                                                                                    | –<br>Roughton, Jennifer 23/0 |
| 🗈 🛉 Neptune, Michael                                                                                                    |            | 📺 Filed                           | Online Repeat                                          | <b>v</b>          | 17/05/2011 14:20                                                                                                 | Mars, Jane                                                                                                    | –<br>Roughton, Jennifer 23/0 |
| 🗈 🛉 Nurse, Practice                                                                                                    |            | 🚞 Filed                           | Online Repeat                                          | •                 | 17/05/2011 14:17                                                                                                 | Mars, Jane                                                                                                    | Roughton, Jennifer 23/0      |
|                                                                                                    |            |                                   |                                                        |                   |                                                                                                    |                                                                                                    |                              |

Mail Manager – Incoming Mail

 Request messages are initially displayed with the status "Available for filing". Highlight the message you want to process and check the request details which are shown in the bottom window. If the patient has added a message you can also view it here.

**NOTE** – Online Repeat messages cannot be allocated to staff, actioned or copied. If you need to query the request with the GP, do so before processing the message. Messages can only be processed once, either fully or partially.

| 🚔 Dr Carol Saturn - Mail Manager                 |                                                   |                                                              |                   |                                               |                         |
|--------------------------------------------------|---------------------------------------------------|--------------------------------------------------------------|-------------------|-----------------------------------------------|-------------------------|
| File Filter Message View Tools Help              |                                                   |                                                              |                   |                                               |                         |
| → → Ø Im<br>Back Forward Refresh Actions         | Tick Staff Patient File                           | Read Print                                                   | <b>4</b> ₊<br>All | ≻ <b>† ⊨ [2</b> ]<br>Find ConMar View Appoint |                         |
| Incoming Mail                                    |                                                   |                                                              |                   |                                               |                         |
| Definite I ble summit Definite I                 | Chabus                                            | Tune                                                         | Pood              | Date V Chaff                                  | Patient                 |
| Staff Actions                                    | - Status                                          | Opline Repeat                                                | neau              | 24/05/2011 08:45 Mars Jane                    | Adrian Bodway 29/12/1   |
|                                                  | Available for filing                              | Online Repeat                                                |                   | 24/05/2011 08:45 Venus, Fiona                 | Balmer, Mary 28/05      |
| All dates. All Mail                              | Available for filing                              | Online Repeat                                                |                   | 24/05/2011 08:45 Venus, Fiona                 | Balmer, Mary 28/05      |
| T Starr (15)                                     | 🗌 🛛 🧧 Available for filing                        | Online Repeat                                                |                   | 24/05/2011 08:45 Venus, Fiona                 | Balmer, Mary 28/05      |
| Hall Categories                                  | 🗌 💼 Filed                                         | Online Repeat                                                | ✓                 | 20/05/2011 13:22 Venus, Fiona                 | Balmer, Mary 28/05/1934 |
| 🗄 🛉 Saturn, Carol                                | Available for filing                              | Online Repeat                                                |                   | 20/05/2011 11:57 Venus, Fiona                 | Balmer, Mary 28/05      |
| 🕀 🛉 Unallocated Mail                             | Cancelled/Superseded                              | Online Repeat                                                | ✓                 | 20/05/2011 11:50 Venus, Fiona                 | Balmer, Mary 28/05/1934 |
| 🕀 🛉 Doctor, Associate                            | Available for filing                              | Online Repeat                                                |                   | 19/05/2011 17:51 Mars, Jane                   | Aaron, Samuel 29/0      |
| 🗈 🛉 Doctor, Locum                                | Available for filing                              | Unline Repeat                                                | <b>V</b>          | 19/05/2011 17:50 Mars, Jane                   | Aaron, Samuel 29/02/19  |
| Earth, Mel                                       | E Filed                                           | Unline Repeat                                                |                   | 19/05/2011 17:27 Mars, Jane                   | Aaron, Samuel 29/02/19  |
| E Go's                                           | Available for hing                                | Online Repeat                                                |                   |                                               |                         |
| 🗐 🐨 🐨 Jupiter, Sarah                             | Available for filing                              | Online Repeat                                                |                   | Select the Online                             | Ronoat                  |
| 🕀 🛉 Mars, Jane                                   |                                                   | Online Repeat                                                | ,<br>V            | Select the Online                             | Repear                  |
| 🕀 🛉 Neptune, Michael                             | Filed                                             | Online Repeat                                                | ~                 | request, the detai                            | ls are                  |
| 🕀 🛉 Nurse, Practice                              | E Filed                                           | Online Repeat                                                |                   | chown on the Sun                              | nm nm /                 |
| Prescriber, Nurse                                | 🗆 💼 Filed                                         | Online Repeat                                                | ✓                 | shown on the Sul                              | lillary                 |
| Electronist, Jane                                | 🗌 💼 Filed                                         | Online Repeat                                                |                   | tab at the bottom                             | of the                  |
| E System Supervisor                              | 🗌 💼 Filed                                         | Online Repeat                                                | ✓                 | cab at the bottom                             | or the                  |
| 🖻 🧰 Outgoing Mail                                | 🗌 🔤 Available for filing                          | Online Repeat                                                |                   | screen                                        |                         |
| 🗄 📑 Mail Categories                              | Filed                                             | Unline Repeat                                                | <u> </u>          |                                               |                         |
| 🕀 🛉 Saturn, Carol                                | Available for filing                              | Unline Repeat                                                |                   | <u></u>                                       |                         |
| Durallocated Mail                                |                                                   |                                                              |                   |                                               |                         |
| Doctor, Associate                                |                                                   |                                                              |                   |                                               |                         |
| ⊞ 🛉 Earth. Mel                                   | Repeat Prescription Rear                          | lest for ODWAY                                               | ADRI              | AN 29/12/1996 (6463299669)                    |                         |
| 🕀 🛉 Gp, Trainee                                  |                                                   |                                                              |                   |                                               |                         |
| 🕀 🎪 Gp's                                         | Prescription details                              |                                                              |                   |                                               |                         |
| 🕀 🛉 Jupiter, Sarah                               | Trescription actums                               |                                                              |                   |                                               |                         |
|                                                  | Dava                                              |                                                              |                   | CETIRIZINE tabe 10mg                          |                         |
| Image Practice                                   | Diug                                              |                                                              |                   | CETINIZINE taos foling                        |                         |
| The scriber. Nurse                               | Раск                                              |                                                              |                   | 30 tablet                                     |                         |
| 🕀 🛉 Receptionist, Jane                           | Dosage                                            |                                                              |                   | TAKE ONE DAILY                                |                         |
| 🖅 🛉 System Supervisor                            | Last Issue Date                                   |                                                              |                   | 24/05/2011                                    |                         |
|                                                  |                                                   |                                                              |                   |                                               |                         |
|                                                  | Prescription details                              |                                                              |                   |                                               |                         |
|                                                  | Drug                                              | VENTOLIN EVOHAL                                              | .ER cfc           | free inh 100micrograms/inhalation             |                         |
|                                                  | Pack                                              | 200 dose                                                     |                   | 5                                             |                         |
|                                                  |                                                   | 200 3000                                                     | NEED              | FD                                            |                         |
|                                                  | Dosage                                            | INHALE 2 DOGES AS                                            |                   | 1/1/                                          |                         |
| Message                                          | Dosage                                            | INHALE 2 DOSES AS                                            | NCCD              |                                               |                         |
| Message                                          | Dosage<br>Last Issue Date                         | INHALE 2 DOSES AS<br>24/05/2011                              | NEED              |                                               |                         |
| Message<br>from Patient                          | Dosage<br>Last Issue Date                         | INHALE 2 DOSES AS<br>24/05/2011                              | NEED              |                                               |                         |
| Message<br>from Patient                          | Dosage<br>Last Issue Date<br>Message from patient | INHALE 2 DOSES AS<br>24/05/2011                              | NEED              |                                               |                         |
| Message<br>from Patient<br>is displayed          | Dosage<br>Last Issue Date<br>Message from patient | INHALE 2 DOSES AS<br>24/05/2011                              | NEED              |                                               |                         |
| Message<br>from Patient<br>is displayed<br>here. | Dosage<br>Last Issue Date<br>Message from patient | INHALE 2 DOSES AS<br>24/05/2011<br>oray with the cetirizine? | NEED              |                                               |                         |

Mail Manager – View Request Details

3. To process the request, **double click**, or right click and choose **File All** from the menu.

| 🚔 Dr Carol Saturn - Mail Manager           |                           |            |                           |                      |                         | -         | . 8 ×   |
|--------------------------------------------|---------------------------|------------|---------------------------|----------------------|-------------------------|-----------|---------|
| <u>File Filter Message View Tools Help</u> |                           |            |                           |                      |                         |           |         |
| 5 3 M M                                    |                           | <u></u>    |                           | 1 8 21               |                         |           |         |
| Back Forward Refresh Actions               | Tick Stoff Patient File   | Read       | Print All Find Co         | nMar View Appoint    |                         |           |         |
| In consing Adoil                           |                           |            |                           |                      |                         |           | ~       |
| incoming wall                              |                           |            |                           |                      |                         |           |         |
| Patients No current Patient                | Status                    | Type       | Read Date 🗸               | Staff                | Patient Action/Subject  | Copy From | <b></b> |
| Staff Actions                              | 🗆 📷 Filed                 | Online Rep | peat 🗹 24/05/2011         | 03:45 Mars, Jane     | Adrian, Rodway 29/12/1  | No        |         |
| Áll dates Áll Mail X                       | Available for filing      | Online "   | Actions                   | 18:45 Venus, Fiona   | Balmer, Mary 28/05      | No        |         |
|                                            | Available for filing      | Online     |                           | 18:45 Venus, Fiona   | Balmer, Mary 28/05      | No        |         |
| E Star (13)                                | Available for filing      | Online     | Alerts                    | ▶ 18:45 Venus, Fiona | Balmer, Mary 28/05      | No        |         |
| H- Mail Categories                         | 🗌 💼 Filed                 | Online R   |                           | 22 Venus, Fiona      | Balmer, Mary 28/05/1934 | No        |         |
| 🕀 👬 Saturn, Carol                          | Available for filing      | Online     |                           | 1:57 Venus, Fiona    | Balmer, Mary 28/05      | No        |         |
| 🗉 🛉 Unallocated Mail                       | Cancelled/Superseded      | Online R   |                           | 50 Venus, Fiona      | Balmer, Mary 28/05/1934 | No        |         |
| 😟 👬 Doctor, Associate                      | Available for filing      | Online     |                           | 7:51 Mars, Jane      | Aaron, Samuel 29/0      | No        |         |
| 庄 🛉 Doctor, Locum                          | Available for filing      | Online R   |                           | 50 Mars, Jane        | Aaron, Samuel 29/02/19  | No        |         |
| 🕀 🛉 Earth, Mel                             | 🗆 💼 Filed                 | Online R   | The All TO                | 27 Mars, Jane        | Aaron, Samuel 29/02/19  | No        |         |
| 😟 🛉 Gp, Trainee                            | Available for filing      | Online R   | Elle Mil 1-3              | 24 Mars, Jane        | Aaron, Samuel 29/02/19  | No        |         |
| 🕀 📥 Gp's                                   | 🗆 💼 Filed                 | Online R   |                           | 38 Venus, Fiona      | A, Matthew 10/12/1949   | No        |         |
| 🕀 🛉 Jupiter, Sarah                         | Available for filing      | Online R   |                           | 35 Mars, Jane        | Roughton, Jennifer 23/0 | No        |         |
| 😟 🛉 Mars, Jane                             | 🗖 👔 Filed                 | Online R   |                           | 26 Mars, Jane        | Roughton, Jennifer 23/0 | No        |         |
| 🗉 – 🛉 Neptune, Michael                     | Filed                     | Online R   |                           | 20 Mars, Jane        | Roughton, Jennifer 23/0 | No        |         |
| 🗉 🛉 Nurse, Practice                        | Filed                     | Online R   | Mark as Read              | 17 Mars, Jane        | Roughton, Jennifer 23/0 | No        |         |
| 🕀 🛉 Prescriber, Nurse                      | Filed                     | Online R   | Mark as UnRead            | 47 Mars, Jane        | Roughton, Jennifer 23/0 | No        |         |
| Heceptionist, Jane                         | Filed                     | Online B   |                           | 47 Mars, Jane        | Roughton, Jennifer 23/0 | No        |         |
| System Supervisor                          | Filed                     | Online R   |                           | B7 Mars, Jane        | Roughton, Jennifer 23/0 | No        |         |
| 🔲 👚 👚 Venus, Fiona                         | Available for filing      | Online R   | Message                   | B7 Mars, Jane        | Roughton, Jennifer 23/0 | No        |         |
| B GI Mai Catagoing Mail                    | Filed                     | Online R   | View messages for Patient | 37 Mars, Jane        | Roughton, Jennifer 23/0 | No        |         |
| Mai Lategories                             | Available for filing      | Online     | View original             | 3:14 Mars, Jane      | Roughton, Jennifer      | No        | -       |
| in A Upstaceted Mai                        | 4                         |            | Patient Details           |                      |                         |           |         |
| R A Doctor Associate                       |                           |            | View future appointments  |                      |                         |           |         |
| E Doctor Locum                             |                           |            | non ratare appgintments   |                      |                         |           |         |
| Earth. Mel                                 | Repeat Prescription Requi | est for N  | Print Ctrl+P              | 4 (4342254638)       |                         |           |         |
| 🖻 🛉 Gp. Trainee                            |                           |            |                           | >                    |                         |           |         |
| 🖻 📥 Gp's                                   | Prescription details      |            |                           |                      |                         |           |         |
| 🕀 🛉 Jupiter, Sarah                         |                           |            | Consultation Manager      |                      |                         |           |         |

Mail Manager – Process Request

 A Repeat Issue consultation is started for the patient in Consultation Manager. The Therapy Repeat screen is displayed with the requested items selected. See also "Error! Reference source not found." on page Error! Bookmark not defined..

**NOTE** – If Consultation Manager is already opened and a patient selected, you are prompted to close the consultation and patient record.

| Ro          | dway ADRIAN 14Y 4M - 29/1                                  | 12/1996 (M) (N         | IS No: 646 329               | 9669) 46 Palmersto                          | n Way, L    | eeds, ä         | 299 922 - [Copy of Initia                                                    | l Viev | ŧ4]              |            |              |            |         |
|-------------|------------------------------------------------------------|------------------------|------------------------------|---------------------------------------------|-------------|-----------------|------------------------------------------------------------------------------|--------|------------------|------------|--------------|------------|---------|
|             | onsultation Summary Guidelin                               | nes <u>A</u> dd List ( | <u>R</u> epeats <u>V</u> iew | Window Help                                 |             |                 |                                                                              |        |                  |            |              |            |         |
|             | >🛉 🕷 🔒 🤣 🖉                                                 | 🎳 🛨 🍋 🐼                | 🛛 🗊 🛛 H                      | . 🚧 🤿 🖉 📋 🖡                                 | 🔴           | -) ==           | <b>H</b>                                                                     |        |                  |            |              |            |         |
|             | 2                                                          | Appointments           | Patient Select 🗍             | Patie <u>n</u> t Details 🛛 <u>C</u> onsulta | tions 🛛 Jou | ımal 🛾 <u>F</u> | iltered List Summary/Grid                                                    | Iest   | s 🕨 Therapy Gu   | idelines   |              |            |         |
| HR          | Initial Filter<br>A Problems                               | Current Scrip          | ts Repeats                   | 😫 🖻 🖻 😿 🗙                                   | V 🛱         | <u>3</u>        | ● 11A 〒 188 > ≪                                                              | Add N  | Adication Review |            |              |            |         |
|             | 33 Consultation                                            | Last Issued            | Drug                         |                                             | Iss         | Max             | Dosage                                                                       | Q      | Preparation      | Authorised | Repeat Until | Prescriber | Print S |
| -3          | Drug Allergies & Adverse Rea                               | Not Issued             | E CETIRIZINE                 | tabs 10mg                                   |             | 3               | TAKE ONE DAILY                                                               | -30    | tablet           | 24/05/2011 |              | CS         | Yes     |
| Ω           | Recalls and Reviews<br>Patient Preference                  | Not Issued             | CO-DYDRA                     | MOL tabs 10mg+500mg                         |             | 3               | TAKE 1 OR 2 FOUR<br>TIMES DAILY                                              | 100    | tablet           | 24/05/2011 |              | CS         | Yes     |
| ⊨- <b>B</b> | 9 Medical History<br>                                      | Not Issued             | VENTOLIN<br>100microgra      | EVOHALER cfc free inh<br>ms/inhalation      |             | 3               | INHALE 2 DOSES AS<br>NEEDED                                                  | 200    | dose             | 24/05/2011 |              | CS         | Yes     |
| ÷- 🖌        | 16 Therapy                                                 | 11/05/2011             | ZOCOR tab                    | s 10mg                                      | 2           | 7               | TAKE ONE AT NIGHT                                                            | 28     | tablet           | 10/05/2011 |              | CS         | Yes     |
|             | Lifestyle<br>Examination Findings<br>21 Immunisations      | 11/05/2011             | WARFARIN                     | SODIUM tabs 3mg                             | 1           | 5               | TAKE ONE AS DIRECTED<br>Notes for dispenser: Alice<br>Notes for patient: Bob | 28     | tablet           | 09/05/2011 |              | CS         | Yes     |
|             | Miscellaneous<br>All Test Results<br>New Registration Exam |                        |                              |                                             |             |                 |                                                                              |        |                  |            |              |            |         |
|             | Disease Registers<br>Asthma<br>Diabetes                    |                        |                              |                                             |             |                 |                                                                              |        |                  |            |              |            |         |

- 5. Click the **Print** icon or press **F9**, check the details and if correct click **Finalise** or **F9** to print the prescription. If prompted to preview the Drug Label details check the information and click **Continue.**
- 6. You are then prompted to Return to Mail Manager:

"The Vision Online Repeat request has been fulfilled, would you like to return to Mail Manager? I Remember my selection for this session (until Consultation Manager is restarted), Yes/No".

| Return to Mail Manager                                                                         | × |
|------------------------------------------------------------------------------------------------|---|
| The Vision Online Repeat request has been fulfilled, would you like to return to Mail Manager? |   |
| Remember my selection for this session (until Consultation Manager is restarted)               |   |
| <u>Yes</u> <u>N</u> o                                                                          |   |

- 7. Click **Yes**, you are returned to Mail Manager. The completed message status is now shown as **Filed**. The message is now marked as filed and completed. The patient screen is also updated to show that the request has been processed.
- 8. Select the next Online Repeat request and repeat steps 2 8.

#### Manually Complete the Request

If you have issued the prescription manually, you can mark the message as **Read** using the right click menu.

- 1. Go to Vision Messaging Mail Manager.
- 2. Select the Online Repeat request you wish to manually complete.
- 3. Right click and select Mark as Read.
- 4. Right click again and select Mark as Complete.
- 5. The Event Log window opens, you are prompted: "Are you sure you wish to mark this message as complete? Please supply a reason for marking this message as complete. The patient will be able to view this text within Online Repeats".
- 6. Type the reason for manually completing the message in the window, then click **OK.**

| Event L | og - Message Mark as Complete                                                                                                    | × |
|---------|----------------------------------------------------------------------------------------------------|---|
| 1       | Date: 20/07/2011 08:40<br>Staff:<br>Patient: Abbott, Catherine 19/05/1925<br>Type: Online Repeat<br>From:<br>Message Reference: 3ED37A52-867C-4D23-839F-7A55EF5E8B04<br>Are you sure you wish to mark this message as complete? |   |
|         | Item added by hand to previous prescription The patient will be able to view this text within Online Repeats. OK Cancel                                                                                                    |   |

Event Log – Mark Message Complete – Message Added

7. The request is now marked as complete, and the request is displayed as **Processed** on the VOS website for the patient.

| Wed 20 Jul 2011     | Rejected    |                     |                |                   |
|---------------------|-------------|---------------------|----------------|-------------------|
| Wed 20 Jul 2011     | Processed   |                     |                |                   |
| TOESAR I AN LEDS SU | unig        | take one once daily | (Zo) tablet(S) | weu zo jul zo I I |
|                     | In Dragrage |                     |                |                   |

VOS Website – Patients Online Repeat Request – Manually Updated

#### Process Request without Issuing All Items Requested

There may be occasions when you are unable to issue all the items requested by the patient, for example, the medication has been recently changed, or the Doctor needs to review the patient.

- Process the request as normal, Go to Vision Messaging Mail Manager, select the Online Repeat message and double click, or right click and select File All.
- 2. A Repeat Issue consultation is started for the patient in Consultation Manager. The Therapy Repeat screen is displayed with the requested items selected. Deselect (remove the tick from the box) the items you are not issuing. Print the prescriptions, then close Consultation Manager.
- 3. You are then prompted: "Not all items in the Online Repeat Request have been issued. Do you want to mark the request as complete?" select **Yes.**

| Consulta | tion Manager 🛛 🔀                                                                                             |
|----------|----------------------------------------------------------------------------------------------------|
| ⚠        | Not all items in the Online Repeat Request have been issued.<br>Do you want to mark the request as complete? |
|          | <u>Y</u> es <u>N</u> o Cancel                                                                                |

Not All Items Issued

4. You are then prompted to give a reason for not issuing all the items. Type your message in the window (this is Mandatory and will be recorded in the Event Log).

| Event Log                                                                                                    |
|----------------------------------------------------------------------------------------------------|
| Please provide a reason for not issuing all requested<br>items. The patient will be able to view this text within<br>Online Repeats. |
|                                                                                                    |
| 0K. Cancel                                                                                                    |

Not All Items Issued – Add Message

- 5. Click OK.
- 6. The request is marked as **Filed** in Mail Manager. The patient can view your message when they check their request details online.

| Date<br>Fri 8 Jul 2011                     | Status<br>Processed       |                               |                 |                |
|--------------------------------------------|---------------------------|-------------------------------|-----------------|----------------|
| Please make and appo                       | pintment with your GP for | r a review of your migraine m | edication       |                |
| Drug                                       |                           | Dosage                        | Quantity        | Last Issued    |
| ERGOTAMINE TARTR<br>CAFFEINE tabs          | ATE + CYCLIZINE &         | AS DIR                        | (100) tablet(s) | Not Issued     |
| SALBUTAMOL cfc fre<br>100micrograms/inhala | e inh<br>ation            | INHALE 2 DOSES AS<br>NEEDED   | (200) dose      | Fri 8 Jul 2011 |
| Fri 8 Jul 2011                             | Processed                 |                               |                 |                |
| Thu 7 Jul 2011                             | Rejected                  |                               |                 |                |

VOS Website – Patient Request Not fully Issued

#### **Reject the Online Repeat Request**

If you do not want to issue the Online Repeat request, you can reject the message.

#### **To Reject the Request**

- 1. Go to Vision Messaging Mail Manager.
- 2. Select the Online Repeat request you wish to cancel.
- 3. Right click and select **Message Cancel/Supersede** from the menu.

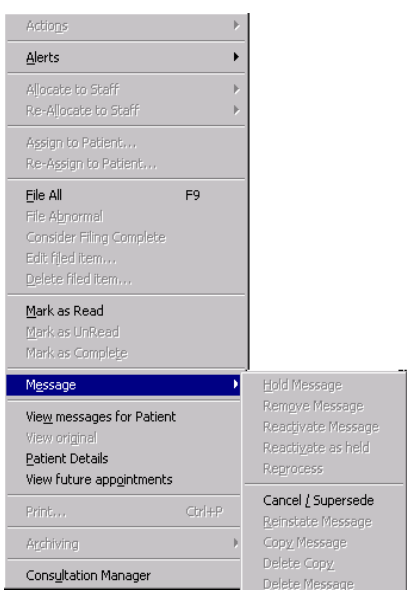

Mail Manager – Cancel Message

4. You are then prompted:

"Are you sure you wish to mark this message as cancelled/superseded? (You will not be able to reinstate this message) Please supply a reason for cancelling this message."

Type a message if required, (Optional, max 60 characters).

| ent L | og - Message Cancel / Supersede                                                                                                    | × |
|-------|----------------------------------------------------------------------------------------------------|---|
| ⚠     | Date: 20/07/2011 09:23<br>Staff:<br>Patient: Abbott, Catherine 19/05/1925<br>Type: Online Repeat<br>From:<br>Message Reference: A032FE53-F9EA-4893-B8CE-581500C1489B |   |
|       | Are you sure you wish to mark this message as cancelled / superseded?<br>(You will not be able to reinstate this message)                                            |   |
|       | Please supply a reason for cancelling this message.                                                                                                    | _ |
|       | Please supply a reason for cancelling this message.                                                                                                    |   |
|       | Please supply a reason for cancelling this message.                                                                                                    |   |

- 5. Click OK.
- 6. A confirmation message is displayed confirming the cancellation and showing the reason (if added).

| Mail Man   | ager 🗙                                                                                                    |
|------------|----------------------------------------------------------------------------------------------------|
| <b>i</b> ) | Date: 20/07/2011 09:23<br>Staff:<br>Patient: Abbott, Catherine 19/05/1925<br>Type: Online Repeat<br>From:<br>Message Reference: A032FE53-F9EA-4893-B8CE-581500C1489B<br>This message has been marked as cancelled / superseded.<br>Reason for cancellation: Prescription ordered too early |
|            | (OK                                                                                                    |

7. Click **OK** to close. The Online Repeat request in Mail Manager is marked as Cancelled/superseded. The Request details on the VOS website are updated, so the patient knows that their request has been rejected, the reason for cancelling is also displayed.

| Ved 20 Jul 2011       | Rejected        |                       |                |                 |
|-----------------------|-----------------|-----------------------|----------------|-----------------|
| escription ordered to | oo early        |                       |                |                 |
| ug                    |                 | Dosage                | Quantity       | Last Issued     |
| TENOLOL tabs 100m     | ıg              | Take one once daily   | (28) tablet(s) | Wed 20 Jul 2011 |
| ENDROFLUMETHIA        | ZIDE tabs 2.5mg | take one each morning | (28) tablet(s) | Wed 20 Jul 2011 |
| Ved 20 Jul 2011       | Processed       |                       |                |                 |
| Tue 19 Jul 2011       | In Progress     |                       |                |                 |

VOS Website – Rejected Request

## **Online Repeat Requests Report**

A report is available in Mail Manager to show the number of online repeat requests that have been made during a defined period of time.

#### **Running the Count Online Repeat Requests Report**

- 1. From the Vision front screen, select **Messaging Mail Manager.**
- 2. From the **Tools** menu, select **Count Online Repeat Requests.**

| T | ools | Help                      |   |
|---|------|---------------------------|---|
|   | Cour | nt Online Repeat Requests |   |
|   | Look | up                        |   |
|   | Loca | l <u>I</u> Ds             |   |
|   | Mess | sage Redirection          | ۲ |
|   | Opti | ons                       |   |
| _ |      |                           |   |

Mail Manager - Tools

3. This opens the Count Online Repeat Requests window. Select **All dates** for a count of all requests received to date.

| Count Online Repeat Requests                                                                          |            |
|----------------------------------------------------------------------------------------------------|------------|
| This option will count the number of 0<br>dates specified.<br>All dates<br>From Date: 01/10/2011      |            |
| Io Date:     31/10/2011     Leave "To Date" blank for dates after the "From Date"       Run     Close |            |
| Results: Results are<br>Count Online Repeat Requests run on 25/11/2011 12:53.                         | e<br>nere. |
| There were 0 requests round with dates between 01/10/2011 inclusive and 31/10/2011 inclusive.         |            |

Count Online Repeat Requests

4. Or to search on specific dates: type the **From Date** and **To Date** in the available boxes.

For example:

• To search for all requests from a specific date – Type the date eg 01/11/11 in the **From Date** box. The results will include all requests received from 1/11/11 (inc today).

- To search for all requests in one month Type the start date in the From Date box eg 01/10/11, then the end date in the To Date box eg 31/10/11. The results will include all requests received between the two dates.
- To search for all requests until a specific date Type the date in the To Date box eg 31/10/11. The results will include all requests received up to and including the To date ie 31/10/11.
- 5. Click **Run**, the result are displayed in the **Results** window.
- 6. Click **Close** to finish.

## Troubleshooting

## **Patient Not Registered**

You cannot process repeat request for inactive patients eg those who are transferred out. When you select a message for such patients, you are prompted "*Warning this message is assigned to an inactive patient"*. This is also displayed in the message details window.

| 📇 Mr System Supervisor - Mail Manag        | ger           |                          |                       |            |                                   |                   |                       | _ 🗆 ×          |
|--------------------------------------------|---------------|--------------------------|-----------------------|------------|-----------------------------------|-------------------|-----------------------|----------------|
| <u>File Filter Message View Tools Help</u> |               |                          |                       |            |                                   |                   |                       |                |
| → →<br>Back Forward Refresh Actions        | - 🗌 -<br>Tick | 🕇 🚬 🖞 📮<br>Staff Patient | File Read Print       | ↓ ↓<br>All | > <b>∱ ⊨ </b><br>Find ConMgr View | ) [<br>w Appoint  |                       |                |
| Incoming Mail                              |               |                          |                       |            |                                   |                   |                       | <b>_</b>       |
| Patients No current Patient                |               | Status                   | Туре                  | Read       | Date V                            | Staff P           | Patient               | Action/Subject |
| Staff Actions                              | i la          | Eiled                    | Online Beneat         |            | 19/07/2011 09:00                  | ۵                 | bott Catherine 19/05/ |                |
| i ishi ates ali Mila                       | 16            | 🔲 Available for filir    | a Online Beneat       |            | 18/07/2011 15:28                  |                   | nknown Patient        |                |
| A Sheff (21)                               |               | Eled                     | Online Beneat         |            | 18/07/2011 14:06                  | B                 | aw Vision 06/09/1990  |                |
| The stat (21)                              | 16            | Filed                    | Online Repeat         |            | 18/07/2011 11:58                  | AL                | an Andrew 02/01/1966  |                |
| E Mail Categories                          | lla –         | Filed                    | Online Repeat         |            | 18/07/2011 11:29                  | AL                | an. Andrew 02/01/1966 |                |
| T & System Supervisor                      | llä           | Cancelled/Superser       | led Online Repeat     |            | 18/07/2011 10:45                  | AL                | an Andrew 02/01/1966  |                |
| 🗄 🗍 Unallocated Mail                       | lla           | 🚔 Filed                  | Online Repeat         |            | 18/07/2011 10:41                  | A                 | lan. Andrew 02/01     |                |
| 🗉 🛔 Bowland, Julie                         | llä           | Available for filir      | a Online Beneat       |            | 15/07/2011 12:50                  | A                 | lan Andrew 02/01      |                |
| 😟 🛉 Doctor, Associate                      | lla           | Available for filir      | a Online Repeat       |            | 15/07/2011 12:40                  | A                 | lan. Andrew 02/01     |                |
| 🖅 🛉 Doctor, Locum                          | llä           | Available for filir      | g Online Beneat       |            | 15/07/2011 11:10                  | A                 | lan Andrew 02/01      |                |
| 🕀 🛉 Earth, Mel                             |               | Available for filir      | g Online Beneat       |            | 15/07/2011 11:04                  | A                 | lan Andrew 02/01      |                |
| 🗉 🛉 Glover, Sandry                         | llä           | Available for filir      | g Online Beneat       |            | 15/07/2011 10:40                  | A                 | lan Andrew 02/01      |                |
| 🕀 🛉 Gp, Trainee                            |               | Cancelled/Superser       | led Online Beneat     |            | 14/07/2011 16:43                  | ΔI.               | an Andrew 02/01/1966  |                |
| 🖅 🛉 Jones, Doris                           | llä           | Available for filir      | a Online Beneat       |            | 14/07/2011 16:30                  | A                 | lan Andrew 02/01      |                |
| 🕀 🛉 Jupiter, Sarah                         |               | Available for filir      | g Online Repeat       |            | 14/07/2011 11:36 *                | Fao: Practice M A | lan Alexander 19/     |                |
| 🖽 🛉 Kirkbride, Emma                        |               | Available for filir      | g Online Beneat       |            | 13/07/2011 14:57                  | lars Jane Bi      | abhage Stacev 28      |                |
| 🛨 👔 Mars, Jane                             |               | Available for filir      | g Online Beneat       |            | 13/07/2011 14:54                  | lars Jane Ba      | abbage Stacev 28      |                |
| Neptune, Michael                           | llä           | Available for filir      | g Online Beneat       |            | 13/07/2011 14:53                  | lars Jane Bi      | abbage, Stacey 28     |                |
| Piekever Learni                            |               | Available for filir      | g Online Beneat       |            | 13/07/2011 14:52                  | lars Jane Ba      | abbage Stacev 28      |                |
| E Prescriber Nurse                         | llä           | Available for filir      | g Online Beneat       |            | 13/07/2011 14:38                  | lars Jane Bi      | abbage, Stacey 28     |                |
| E Becentionist Jane                        |               | Eiled                    | Online Beneat         |            | 13/07/2011 13:32 N                | lars Jane Ba      | abbage Stacev 28/11/  |                |
| E Saturn Carol                             | llä           | Available for filir      | n Online Beneat       |            | 13/07/2011 12:57                  | lars Jane Al      | lan Alexander 19/     |                |
| 🕀 🗍 Secretary, Suzie                       |               | <b>V</b> o - 1 10        |                       |            |                                   |                   |                       |                |
| 🕀 🛔 Sharkey, Mary                          |               |                          |                       |            |                                   |                   |                       | <u> </u>       |
| 표 👬 Venus, Fiona                           |               |                          |                       |            |                                   |                   |                       | 1              |
| 🖻 🦳 Öutgoing Mail                          |               |                          |                       |            |                                   |                   |                       | <u> </u>       |
| 🕀 📑 Mail Categories                        | Repe          | at Prescription I        | Request for ALEXAN    | IDER A     | LAN 19/04/1978                    | <b>6461662014</b> |                       |                |
| 😐 🛉 System Supervisor                      |               |                          |                       |            |                                   |                   |                       |                |
| 🕀 🛉 Unallocated Mail                       | WAR           | NING: This pat           | ient has been transfe | rred out   |                                   |                   |                       |                |
| Bowland, Julie                             |               | •                        |                       |            |                                   |                   |                       |                |
| E Doctor, Associate                        |               |                          |                       |            |                                   |                   |                       |                |
| E Soth Mol                                 | Dogue         | ot mode on 14/07/        | 011 11.26.22          |            |                                   |                   |                       |                |
| E Glover Sandru                            | Interne       | est made on 14/0//2      | .011 11.30.22         |            |                                   |                   |                       |                |
| E & Go Trainee                             |               |                          |                       |            |                                   |                   |                       |                |
| 🖅 🛉 Jones, Doris                           | Repea         | at details               |                       |            |                                   |                   |                       |                |
| 🕂 🗍 Jupiter, Sarah                         |               |                          |                       |            |                                   |                   |                       |                |
| 🗄 🗍 Kirkbride, Emma                        | Drug          | F                        | ARACETAMOL caps 50    | Dmg        |                                   |                   |                       |                |
| 🖅 👬 Mars, Jane                             | Ouanti        | ity ()                   | 30) cansule           |            |                                   |                   |                       |                |
| 🗄 🛉 🛉 Neptune, Michael                     | Docor         | у (V<br>та т             | AKE TWO FOUR TIME     | 2 DAILY    |                                   |                   |                       |                |
| 😟 🛉 Nurse, Practice                        | Losag         | р I<br>Б.                | ARD I WO FOOR TIME    | JUNILI     |                                   |                   |                       |                |
| 🗈 🛉 Pickover, Jacqui                       | Last Is       | ssue Date                |                       |            |                                   |                   |                       |                |
| 🗈 🛉 Prescriber, Nurse                      |               |                          |                       |            |                                   |                   |                       |                |
| 🗈 🛉 Receptionist Jane 👘                    | Messa         | age from natient         |                       |            |                                   |                   |                       | <u> </u>       |
| 🖭 🕆 Saturn, Carol                          | Summari       | Actions Audit            |                       |            |                                   |                   |                       |                |
| 🛨 👖 Secretary, Suzie 🖉 💌                   |               |                          |                       |            |                                   |                   |                       |                |
|                                            |               |                          |                       |            | All dates. All Mail               |                   | CA                    | PS NUM //.     |

# **Event Log**

An audit trail of all Online Request messages can be viewed in the Event Log. Go to Vision – Management Tools – Event Log. There are two Event Types for Online Repeats:

- Online Repeat Request Received
- Online Repeat Completed

| 💒 System Event Log                                                                                                    |                                                                                                    |                                                                                                    |                                                                                                    |                                                                                                    |                                                                                                    |                                                                                                    |                                                                                                    | _ [                                                                                                    | D × |
|----------------------------------------------------------------------------------------------------|----------------------------------------------------------------------------------------------------|----------------------------------------------------------------------------------------------------|----------------------------------------------------------------------------------------------------|----------------------------------------------------------------------------------------------------|----------------------------------------------------------------------------------------------------|----------------------------------------------------------------------------------------------------|----------------------------------------------------------------------------------------------------|----------------------------------------------------------------------------------------------------|-----|
| <u>U</u> ser:<br>⟨All Users⟩                                                                                                    | Erom Date:<br>02/11/2011                                                                                                    | <u>T</u> o Date:<br>09/11/2                                                                                                    | 011 Selé                                                                                                    | ect <u>P</u> atient                                                                                                    | Deselect F                                                                                                    | Patient <u>S</u> i                                                                                                    | earch                                                                                                    |                                                                                                    |     |
| Event Type Patient selected Patient deselected Prescribing Drug Options Changed High Level Drug Warning Medium Level Drug Warning Low Level Drug Warning Reason for Drug Warning Overrii. Drug Warnings Suppressed Online Repeat Completed Online Repeat Request Receive Repeat Inactivation Repeat Reactivation Prescription Cancellation Prescription Cancellation Prescription Reprint Off Formulary Prescription Drug Name Update Bulk Finalise Record Bulk Therapy Replace Deleted Records Deleted records Other Events | Date         Tim           08/11/2011         3:20           08/11/2011         3:20           08/11/2011         3:20           08/11/2011         3:20           08/11/2011         3:20           08/11/2011         3:20           08/11/2011         3:20           08/11/2011         3:20           08/11/2011         3:20           08/11/2011         3:20           08/11/2011         3:20           08/11/2011         3:20           08/11/2011         3:20           08/11/2011         3:20           08/11/2011         3:20           08/11/2011         3:20           08/11/2011         3:20           08/11/2011         3:20           08/11/2011         3:20           08/11/2011         3:20           08/11/2011         3:20           08/11/2011         3:20           08/11/2011         3:20           08/11/2011         3:20           08/11/2011         3:20           08/11/2011         3:20 | e User<br>118pm Syster<br>118pm Syster<br>118pm Syster<br>119pm Syster<br>119pm Syster<br>119pm Syster<br>119pm Syster<br>120pm Syster<br>20pm Syster<br>20 | Event<br>Online<br>Online<br>Online<br>Online<br>Online<br>Online<br>Online<br>Online<br>Online<br>Online<br>Online<br>Online<br>Online<br>Online<br>Online<br>Online<br>Online<br>Online<br>Online<br>Online<br>Online<br>Online<br>Online<br>Online<br>Online<br>Online<br>Online<br>Online<br>Online | Repeat Re<br>Repeat Re<br>Repeat Re<br>Repeat Re<br>Repeat Re<br>Repeat Re<br>Repeat Re<br>Repeat Re<br>Repeat Re<br>Repeat Re<br>Repeat Re<br>Repeat Re<br>Repeat Re<br>Repeat Re<br>Repeat Re<br>Repeat Re<br>Repeat Re | P.<br>equest Ca<br>equest Ca | atient Wo<br>therine W SLE<br>atherine W SLE<br>atherine W SLE<br>atherine W SLE<br>atherine W SLE<br>atherine W SLE<br>atherine W SLE<br>therine W SLE<br>therine W SLE<br>atherine W SLE<br>ne Doe 1 SLE<br>aat Diann SLE<br>aat Diann SLE<br>WorkStation<br>SLEWTOSH | vkStation<br>WTOSH<br>WTOSH | Detail<br><pre>     CrepeatRequest r     (repeatRequest r     (repeatReque</pre> |     |
| Patient Merge Started                                                                                                    | •                                                                                                    |                                                                                                    | MI, [313]                                                                                                    | Received                                                                                                    | 19/05/1925                                                                                                    | 5                                                                                                    |                                                                                                    | Þ                                                                                                    | -   |
|                                                                                                    |                                                                                                    | ose                                                                                                    | <u>H</u> elp                                                                                                    | ] [                                                                                                    | P <u>r</u> int                                                                                                    |                                                                                                    |                                                                                                    |                                                                                                    |     |

Event Log – Online Repeat Request Received

| 🖗 System Event Log                                       |                |                 |                  |                          |                              |                  |                                                                  | _ 🗆 ×                                                        |
|----------------------------------------------------------|----------------|-----------------|------------------|--------------------------|------------------------------|------------------|------------------------------------------------------------------|--------------------------------------------------------------|
| <u>U</u> ser:                                            | From Date:     | <u>T</u> o Date | e:               |                          |                              |                  |                                                                  |                                                              |
| <all users=""></all>                                     | 02/11/2011     | 09/11/          | 2011 Sele        | ect <u>P</u> atient      | Deselect Pa                  | tient <u>S</u> e | arch                                                             |                                                              |
| Event Type                                               |                |                 |                  |                          |                              |                  |                                                                  |                                                              |
| Patient selected                                         | Date ∆ I Ti    | me Use          | r Event          |                          | Pati                         | ent Vor          | rkStation                                                        | Detail                                                       |
| Prescribing                                              | 08/11/2011 3:4 | 7.20pm Syst     | em Online        | Repeat Com               | pleted Matti                 | hew M SLE\       | WTOSH                                                            | <repeatrequest><re< td=""></re<></repeatrequest>             |
| Drug Options Changed                                     | 08/11/2011 9:4 | 4.09nm Sust     | em <b>Online</b> | Repeat Com<br>Repeat Com | pleted Matt                  | erine W. INPS    | ESLAPZIS                                                         | <pre>krepeatRequest&gt;kre</pre>                             |
| High Level Drug Warning                                  | 08/11/2011 9:4 | 5.08pm Syst     | em Online        | Repeat Com               | pleted Matt                  | hew M INPS       | ESLAP215                                                         | <repeatrequest><re< td=""></re<></repeatrequest>             |
| Medium Level Drug Warning                                | 08/11/2011 10: | 06.29pm Syst    | em Online        | Repeat Com               | pleted Jane                  | Doe 1 INPS       | ESLAP215                                                         | <pre>crepeatRequest&gt;<re< pre=""></re<></pre>              |
| Low Level Drug Warning<br>Beason for Drug Warning Overri | 08/11/2011 10: | 10.20pm Syst    | em Online        | Repeat Com               | <b>pleted</b> Jane           | Doe 1 INPS       | ESLAP215                                                         | <pre>crepeatRequest&gt;<re< pre=""></re<></pre>              |
| Drug Warnings Suppressed                                 | 08/11/2011 10: | 17.18pm Syst    | em Online        | Repeat Com               | pleted Jane                  | Doe 1 INPS       | ESLAP215                                                         | <repeatrequest><ca< td=""></ca<></repeatrequest>             |
| Online Repeat Completed                                  | 08/11/2011 10: | 25.26pm Syst    | em Unline        | Repeat Com               | pleted Jane                  | Doe 1 INPS       | ESLAP215                                                         | <pre><repeatrequest><ca< pre=""></ca<></repeatrequest></pre> |
| Online Repeat Request Receive                            | 08/11/201111:  | U7.U6pm Syst    | em <b>Unline</b> | Repeat Lom               | ipieted Jane                 | Doe I INPS       | ESLAPZIS                                                         | <pre>crepeatHequest&gt;<re< pre=""></re<></pre>              |
| Repeat Inactivation                                      |                |                 |                  |                          |                              |                  |                                                                  |                                                              |
| Repeat Reactivation                                      |                |                 |                  |                          |                              |                  |                                                                  |                                                              |
| Prescription Cancellation                                |                |                 |                  |                          |                              |                  |                                                                  |                                                              |
| Prescription Amendment                                   |                |                 |                  |                          |                              |                  |                                                                  |                                                              |
| Prescription Reprint                                     |                |                 |                  |                          |                              |                  |                                                                  |                                                              |
| Drug Name Update                                         | Detail         |                 |                  |                          |                              |                  |                                                                  |                                                              |
| Bulk Einalise Becord                                     | D'Otali        |                 |                  |                          |                              |                  |                                                                  |                                                              |
| Bulk Therapy Beplace                                     |                |                 |                  | <b>F</b> (               | <b>D</b> <i>i</i> : <i>i</i> |                  | <b>D</b> (                                                       | . 1                                                          |
| Deleted Becords                                          | Date           | Time            | User             | Event                    | Patient                      | WorkStatio       | n Deta                                                           |                                                              |
| Deleted records                                          | 08/11/2011     | 9:44.09pm       | System           | Online                   | Catherine                    | INPSESLAF        | 215 <rej< td=""><td>peatRequest&gt;<re< td=""></re<></td></rej<> | peatRequest> <re< td=""></re<>                               |
| Other Events                                             |                |                 | Supervisor,      | Repeat                   | Winifred                     |                  |                                                                  |                                                              |
| Patient Merge Started                                    |                |                 | Mr, [SYS]        | Completed                | Abbott                       |                  |                                                                  |                                                              |
| Patient Merge Complete                                   |                |                 |                  |                          | 19/05/1925                   | i [              |                                                                  |                                                              |
|                                                          | •              |                 |                  |                          |                              |                  |                                                                  | •                                                            |
|                                                          |                |                 |                  |                          |                              |                  |                                                                  |                                                              |
|                                                          |                | lose            |                  |                          | Print                        |                  |                                                                  |                                                              |
|                                                          |                | 1026            | Telb             |                          | 1-Turk                       |                  |                                                                  |                                                              |
|                                                          |                |                 |                  |                          |                              |                  |                                                                  |                                                              |

Event Log – Online Repeat Completed

# **Online Repeats (Patient)**

# Introduction

Online Repeats enables your patients to request issues of their existing repeat prescriptions via the internet. The prescription is then processed, as detailed in the previous section. To use this facility patients must have registered for Vision Online Services (VOS) and have created a username and password.

The following details how the patient makes a request, and then views the details once the request is processed.

## **Request a Prescription**

Prescriptions 1. Once logged in to VOS, click on the **Prescriptions** tab. This displays all previous requests in a given period (minimum is 1 month maximum is 12 months, this is set by your GP Practice).

| Home Ap                                                                      | pointments Prescriptions                                                                                                    | My Profile |
|------------------------------------------------------------------------------|----------------------------------------------------------------------------------------------------|------------|
| Recent Prescription Requ                                                     |                                                                                                    |            |
| The list below displays all yo                                               | Jests<br>our outstanding prescription requests and any other requests made in the last 2 months                                   | 5          |
| The list below displays all yo                                               | Jests<br>our outstanding prescription requests and any other requests made in the last 2 months<br>Status                         | S          |
| The list below displays all yo<br>Date                                       | Jests<br>our outstanding prescription requests and any other requests made in the last 2 months<br>Status<br>Complete             | S          |
| The list below displays all yo<br>Date<br>Tue 24 May 2011<br>Tue 24 May 2011 | Jests<br>our outstanding prescription requests and any other requests made in the last 2 months<br>Status<br>Complete<br>Complete | S          |

- 2. To request a new repeat prescription click on the link "Click here to make a new Click here to make a new request
- 3. Your eligible repeat prescriptions are listed. Tick the box next to the required item(s).

request".

|      |                                                                                    | re collecting your prescription.                                                                               |                                   |                                                                            |                                                             |
|------|------------------------------------------------------------------------------------|----------------------------------------------------------------------------------------------------|-----------------------------------|----------------------------------------------------------------------------|-------------------------------------------------------------|
| Avai | lable Repeat Prescrip                                                              | tions                                                                                                    |                                   |                                                                            |                                                             |
|      | ay not be up to date. It a                                                         |                                                                                                    |                                   |                                                                            |                                                             |
| Sort | by: Last Issued                                                                    | ▼ Drug                                                                                                    | Requests Available                | Dosage                                                                     | Quantity                                                    |
| Sort | by: Last Issued Last Issued Not Issued                                             | Drug     ERGOTAMINE TARTRATE + CAFFEINE     tabs 1mg + 100mg                                                   | Requests Available                | Dosage<br>TAKE ONE AS NEEDED                                               | Quantity<br>(30) tablet                                     |
| Sort | by: Last Issued<br>Last Issued<br>Not Issued<br>Mon 17 Oct 2011                    | Drug     ERGOTAMINE TARTRATE + CAFFEINE     tabs 1mg + 100mg     ATENOLOL tabs 100mg                           | Requests Available                | Dosage<br>TAKE ONE AS NEEDED<br>Take one once daily                        | Quantity<br>(30) tablet<br>(28) tablet(s)                   |
| Sort | by: Last Issued<br>Last Issued<br>Not Issued<br>Mon 17 Oct 2011<br>Thu 13 Oct 2011 | Drug     ERGOTAMINE TARTRATE + CAFFEINE     tabs 1mg + 100mg     ATENOLOL tabs 100mg     IRBESARTAN tabs 300mg | Requests Available<br>3<br>2<br>3 | Dosage<br>TAKE ONE AS NEEDED<br>Take one once daily<br>take one once daily | Quantity<br>(30) tablet<br>(28) tablet(s)<br>(28) tablet(s) |

Online Prescriptions – Available Items

- 4. Click **Request Selection** to send your request.
- 5. The **Confirm Repeat Prescription Request** window is displayed; check you have selected all the items you require. Depending on your Practice's settings, you may be able add a message to the request if you wish (max 1000 characters).

**NOTE** – Messages added to the request may be viewed by non-clinical staff.

| Home Appointments Prescr                              | iptions               |                                     | My Profile                     |
|-------------------------------------------------------|-----------------------|-------------------------------------|--------------------------------|
| ease allow 48 hours before collecting your prescripti | ion.                  |                                     |                                |
| onfirm Repeat Prescription Request                    |                       |                                     |                                |
| Drug                                                  | Dosage                | Quantity                            |                                |
| ATENOLOL tabs 100mg                                   | Take one once daily   | (28) tablet(s)                      |                                |
| BENDROELUMETHIAZIDE tabs 2.5mg                        | take one each morning | (28) tablet(s)                      |                                |
| DENDITOR COME INIVERSE GOOD Eloning                   | take one caen moning  | (20) (ablet(3)                      |                                |
| Message for the practice *                            |                       |                                     |                                |
| Message for the practice *                            |                       | (20) (200(0)                        |                                |
| Message for the practice * (1000 characters left)     | * Please              | e note that practice staff other th | an the clinician may read this |

Online Prescriptions – Confirm Selection

- 6. Click on **Submit Request** Submit Request. The request is now sent to your GP Practice.
- If delivery is successful, a Prescription Request: Delivered confirmation message is displayed, you will also receive a confirmation email confirming the details.

| Home Appointments Preso                                      | riptions                             |                         | My Profile |
|--------------------------------------------------------------|--------------------------------------|-------------------------|------------|
| Please allow <b>48 hours</b> before collecting your prescrip | tion.                                |                         |            |
| Prescription Request: Delivered                              |                                      |                         |            |
| 'our request has been submitted to the Practice and a        | a confirmation email sent to your re | gistered email address. |            |
| Please check back later to see if your request has bee       | en fulfilled.                        |                         |            |
| Drug                                                         | Dosage                               | Quantity                |            |
| ATENOLOL tabs 100mg                                          | Take one once daily                  | (28) tablet(s)          |            |
|                                                              | take one each morning                | (28) tablet(s)          |            |
| BENDROFLUME I HIAZIDE tabs 2.5mg                             | take one each morning                | ()                      |            |

Online Prescriptions – Delivery Successful

8. If delivery fails a **Prescription Request: Failed** message is displayed, click the

| link to resend the message                                                                                     | ge.                    | st or try again later. | If you still cannot se |
|----------------------------------------------------------------------------------------------------|------------------------|------------------------|------------------------|
| your request, please try a                                                                                     | again later or contact | : your GP Pi           | ractice.               |
| Home Appointments                                                                                              | Prescriptions          |                        | My Profile             |
| Please allow 48 hours before collecting your                                                                   | prescription.          |                        |                        |
| Prescription Request: Failed                                                                                   |                        |                        |                        |
| Unable to connect to practice server.                                                                          |                        |                        |                        |
| Click here to retry the request or try again later.                                                            |                        |                        |                        |
| Drug                                                                                                    | Dosage                 | Quantity               |                        |
| ATENOLOL tabs 100mg                                                                                            | Take one once daily    | (28) tablet(s)         |                        |
| BENDROFLUMETHIAZIDE tabs 2.5mg                                                                                 | take one each morning  | (28) tablet(s)         |                        |
|                                                                                                    |                        |                        | Prescriptions Home     |
| here and the second second second second second second second second second second second second second second |                        |                        |                        |

Online Prescriptions – Delivery Failed

 When successfully delivered, click **logout** to exit VOS. You can monitor the status of your request via the Prescriptions tab, see "Checking your Request" on page 18.

# **Checking your Request**

To check the status of your request, log in to VOS at www.myvisononline.co.uk, then click the **Prescriptions** tab.

All requests made in the display period set by your GP Practice are displayed here. The requests will have one of the following statuses displayed:

- **In Progress** This is a new request which has not been processed by your GP Practice yet.
- Not Processed This is an outstanding request which has not been processed within 5 days.
- **Processed** This request has been processed and the Repeat Prescription is ready to collect.
- **Rejected** This request has been cancelled by the practice. See Rejected Requests on page 20 for further details.

| Wed 13 Jul 2011<br>Wed 13 Jul 2011 | Not Processed<br>Not Processed |  |
|------------------------------------|--------------------------------|--|
| Wed 13 Jul 2011                    | Not Processed                  |  |
|                                    |                                |  |
| Wed 13 Jul 2011                    | Not Processed                  |  |
| Wed 13 Jul 2011                    | Not Processed                  |  |
| Wed 13 Jul 2011                    | In Progress                    |  |
| Wed 13 Jul 2011                    | Processed                      |  |
| Wed 13 Jul 2011                    | Rejected                       |  |
| Wed 13 Jul 2011                    | Processed                      |  |
| Wed 13 Jul 2011                    | Processed                      |  |
| Mon 11 Jul 2011                    | Processed                      |  |

Online Prescriptions – Status Message

See "Reviewing your Requests" on page 19 for further details.

## **Reviewing your Requests**

When processing your prescription request the practice can, add a message to your request. To view the message, expand the request details by clicking on the plus sign  $\mathbb{F}$ .

| Recent Prescription Reque<br>The list below displays all you<br>Date | ests<br>r outstanding prescr<br>Status | ption requests and any other requests                                            | s made in the last                  | 2 months Display<br>period set by<br>your GP |
|----------------------------------------------------------------------|----------------------------------------|----------------------------------------------------------------------------------|-------------------------------------|----------------------------------------------|
| Wed 20 Jul 2011                                                      | Rejected                               | Dejected Dequest                                                                 | Maccago                             |                                              |
| Prescription ordered to                                              | oo early                               | from Practice shown                                                              | in red                              |                                              |
| Drug                                                                 |                                        | Dosage                                                                           | Quantity                            | Last Issued                                  |
| ATENOLOL tabs 100m                                                   | g                                      | Take one once daily                                                              | (28) tablet(s)                      | Wed 20 Jul 2011                              |
| BENDROFLUMETHIAZ                                                     | ZIDE tabs 2.5mg                        | take one each morning                                                            | (28) tablet(s)                      | Wed 20 Jul 2011                              |
| Wed 20 Jul 2011                                                      | Processed                              |                                                                                  |                                     |                                              |
| ltem added by hand to<br>Drug                                        | previous pres <del>∢rip</del>          | Processed R<br>Message fro                                                       | equest dis<br>m your Pra            | playing a<br>actice.                         |
| IRBESARTAN tabs 300                                                  | Omg                                    | take one once daily                                                              | (28) tablet(s)                      | Wed 20 Jul 2011                              |
| ⊟ Tue 19 Jul 2011                                                    | Processed                              |                                                                                  |                                     |                                              |
| Drug                                                                 |                                        | Dosage                                                                           | Quantity                            | Last Issued                                  |
| ATENOLOL tabs 100m                                                   | g                                      | Take one once daily                                                              | (28) tablet(s)                      | Wed 20 Jul 2011                              |
| BENDROFLUMETHIAZ                                                     | ZIDE tabs 2.5mg                        | take one each morning                                                            | 28) tablet(s)                       | Wed 20 Jul 2011                              |
| Click <u>here</u> to make a new req<br>                              | uest                                   | Processed Mess<br>Showing Drug d<br>Dosage and Qua<br>Details, Date of<br>Issue. | age –<br>letails,<br>antity<br>last |                                              |

If you select multiple items in your request, your Practice might partly complete the request, issuing some items but not others. This request will be shown as **Processed**. The Practice may add a message explaining why the item(s) have not been issued. The Last Issued column will show the item(s) as not issued.

| Date                                       | Status                    |                               |                 |                |
|--------------------------------------------|---------------------------|-------------------------------|-----------------|----------------|
| Fri 8 Jul 2011                             | Processed                 |                               |                 |                |
| Vease make and appo                        | pintment with your GP for | r a review of your migraine m | edication       |                |
| Drug                                       |                           | Dosage                        | Quantity        | Last Issued    |
| ERGOTAMINE TARTR<br>CAFFEINE tabs          | ATE + CYCLIZINE &         | AS DIR                        | (100) tablet(s) | Not Issued     |
| SALBUTAMOL cfc fre<br>100micrograms/inhala | e inh<br>ation            | INHALE 2 DOSES AS<br>NEEDED   | (200) dose      | Fri 8 Jul 2011 |
| Fri 8 Jul 2011                             | Processed                 |                               |                 |                |
| Thu 7 Jul 2011                             | Rejected                  |                               |                 |                |

Recent Prescription Requests – Request Partially Fulfilled

# **Rejected Requests**

If your practice has not processed your repeat request, it is marked as Rejected on your request list.

To view the reason why your request has been rejected, click on the plus sign  $\blacksquare$  to expand the request, the message is displayed in red.

| Date                     | Status          |                       |                |                 |
|--------------------------|-----------------|-----------------------|----------------|-----------------|
| Wed 20 Jul 2011 Rejected |                 |                       |                |                 |
| Prescription ordered to  | oo early        |                       |                |                 |
| )rug                     |                 | Dosage                | Quantity       | Last Issued     |
| ATENOLOL tabs 100m       | g               | Take one once daily   | (28) tablet(s) | Wed 20 Jul 2011 |
| BENDROFLUMETHIA          | ZIDE tabs 2.5mg | take one each morning | (28) tablet(s) | Wed 20 Jul 2011 |
| Wed 20 Jul 2011          | Processed       |                       |                |                 |
| Tue 19 Jul 2011          | In Progress     |                       |                |                 |

Online Prescriptions – Cancelled Request